#### PROCEDURA ISCRIZIONI ON LINE PER PARTECIPANTI ESTERNI NON DIPENDENTI DEL SSN REGIONALE

1 Accedere al PORTALE ESTERNI GRU utilizzando FIREFOX O GOOGLE CHROME

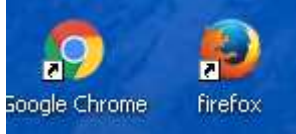

al seguente link https://portale-ext-gru.progetto-sole.it/

2 <u>Al primo accesso</u> selezionare Registrazione e procedere ad inserire tutti i dati richiesti ( compresi mail e password scelta, al termine salvare, riceverete una mail con utente (matricola attribuita dal sistema) e password scelta

| ← → C f                         | 🖌 🖀 https://porta | ale-ext-gru.proge | tto-sole.it |
|---------------------------------|-------------------|-------------------|-------------|
| WHR-                            | TIME              | 14                | Ob 2        |
|                                 |                   |                   |             |
| Corsi Registraz                 | zione             |                   |             |
| Corsi Registraz<br>Data inizio: | 13-04-2017        | Data fine:        |             |

3 una volta registrati, accedere al portale selezionare il lucchetto in alto a dx,

| ← → C M         | i 🔒 https://portale | -ext-gru.progette | o-sole.it    |               |        | 23 |
|-----------------|---------------------|-------------------|--------------|---------------|--------|----|
| WHR-            | ГІМЕ                | 17-               |              |               | AZIONE | +  |
| Corsi Registraz | ione                |                   |              |               |        | -  |
| Data inizio:    | 13-04-2017          | Data fine:        | Ê            | Codice Corso: |        |    |
| Titolo Corso:   |                     |                   | Professione: |               | - X    |    |

#### 4 inserire le credenziali

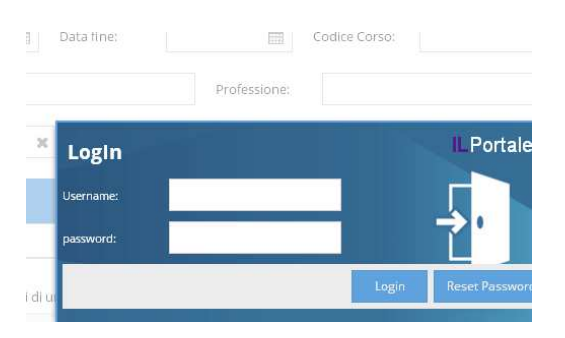

5 selezionare Corsi

| WHR-          | ΓIME       |   | ľ          |              |    |
|---------------|------------|---|------------|--------------|----|
| Data inizio   | 13-04-2017 | Ê | Data fine: | Ê            | Co |
| Titolo Corso: |            |   |            | Professione: |    |

# 5 identificare l'evento utilizzando la data di inizio, oppure, il codice dell'evento, oppure il titolo.

Una volta identificata la riga del corso di interesse cliccare sulle freccette situate nell'ultima colonna Dettaglio

| Prend | ota Attesta | ti Questionari Corsi in Prenotazione I Miei Dati    |                    |                  |                          |    |        |     |              |   |                |
|-------|-------------|-----------------------------------------------------|--------------------|------------------|--------------------------|----|--------|-----|--------------|---|----------------|
| Data  | a inizio:   | Data fine:                                          | Codice Corse       | D:               |                          |    |        |     |              |   |                |
| Tito  | lo Corso:   |                                                     | Pos Funzion        | ale:             |                          | Ŧ  | ×      |     |              |   |                |
| Stat  | 0:          | Prenotabi 🔻 🗱 Provider:                             |                    | ~                | ×                        |    |        |     |              |   |                |
| E     | lenco cors  | i                                                   |                    |                  |                          |    |        |     |              |   |                |
| s.    | Cod.e       | Titolo                                              | Periodo            | Sede             | Provider 1               | P  | Scade  |     | Stato        | Ī | D              |
|       | 0.001 C     | сиге рашацие, сопозсене регациане - сиглоне         | 03/12/2019 - 03/12 | FERRARA(FE)      | Azienua USE ul Ferrara   | 0  | 2019-1 | , : | г Ргенотар   |   | K.             |
|       | 3137.3      | Il rischio clinico nelle CRA: prevenzione del maltr | 18/12/2019 - 18/12 | FERRARA(FE)      | Azienda USL di Ferrara   | 9  | 2019-1 | 73  | 5 Prenotab   |   | $e^{\beta}$    |
|       | 2773.1      | PERCORSO INTEGRATO TUTELA MINORI: PRESEN            | 29/11/2019 - 29/11 | IMOLA(BO)        | Azienda USL di Imola     | 18 | 2019-1 | 7 2 | 5 Prenotab   |   | $e^{\mu}$      |
|       | 2910.1      | ASCOLTO E COINVOLGIMENTO DEI CITTADINI DE           | 04/12/2019 - 04/12 | IMOLA(BO)        | Azienda USL di Imola     | 25 | 2019-1 | 7.2 | 5 Prenotab   | 1 | e <sup>p</sup> |
|       | 3422.1      | LE RISORSE DELLA NOSTRA COMUNITA' SI INTER          | 10/12/2019 - 10/12 | IMOLA(BO)        | Azienda USL di Imola     | 8  | 2019-1 | 7 3 | 7 Prenotab   | / | e <sup>n</sup> |
|       | 1618.1      | La Classificazione Diagnostica 0-3R e la metodolo   | 29/11/2019 - 29/11 | REGGIO NELL'EMIL | Azienda USL di Piacenza  | 36 | 2019-1 | 5.1 | 7 Prenotab / | / | $e^{\mu}$      |
|       | 1626.1      | Ilmanizzazione delle cure Edizione: 1               | 10/12/2010 10/12   |                  | Azianda LICI di Diacanza | 16 | 2010 1 |     | - Drepotab   |   | 7              |

#### 6 Si apre la finestra Dati generali selezionare Iscriviti,

# Attenzione **la date, l'orario e la sede** dell'evento sono riportate nella casella delle **Note** a fondo pagina

| Dati generali                              |                  |                 |                    |    |                           |       |                     |
|--------------------------------------------|------------------|-----------------|--------------------|----|---------------------------|-------|---------------------|
| ISCRIVITI                                  | Provider:        | Azienda USL     | di Imola           |    |                           |       |                     |
| Stato richiesta:<br>corso prenotabile      |                  | Nr. Ticket:     |                    |    |                           |       |                     |
| Titolo del corso:                          |                  |                 |                    |    |                           |       |                     |
| ASCOLTO E COINVOLG<br>GENERE - Edizione: 1 | IMENTO DEI CITT  | ADINI DEI PROFI | ESSIONISTI E DELLA | CO | )MUNITÀ UMANIZZAZION      | IE, E | EQUITÀ, MEDICINA DI |
| Codice Evento:                             | Edizione:        | Data            | Inizio:            | G  | Giorni:                   | Dui   | rata:               |
| 2910.1                                     | 1                | 04-             | 12-2019            |    | 1                         | 4     | :00                 |
| Dettaglio                                  |                  |                 |                    |    |                           |       |                     |
| 0                                          |                  |                 |                    |    |                           |       |                     |
| Posti Rimasti:                             | Quota d'Iscrizio | one ?: Cred     | iti ECM:           | C  | Data Limite Prenotazione: |       | Stato:              |
| 25                                         | 0,00             | 4               |                    |    | 28-11-2019                |       | Prenotabile         |
| Destinatari dell'evento:                   |                  |                 |                    |    |                           |       |                     |
| Tutte le professioni                       |                  |                 |                    |    |                           |       |                     |

7 successivamente alla selezione iscriviti compare il seguente messaggio "registrazione eseguita con successo". E il numero di prenotazione

| WHR-           | TIME                                                | FORMAZION                                             | E       |
|----------------|-----------------------------------------------------|-------------------------------------------------------|---------|
| Prenota Attest | ati Questionari Corsi in Prenotazione I Miei Dati   |                                                       |         |
| Data inizio:   | Data fine:                                          | Codice Corso:                                         |         |
| Titolo Corso:  |                                                     | Pos Funzionale:                                       |         |
| Stato:         | Prenotabi 🔻 🗶 Provider:                             | Avviso 🗶                                              |         |
| Elenco cor     |                                                     | registrazione eseguita con successo. Nr prenotazione: |         |
| s. Cod.e       | Titolo                                              | ок                                                    | Posti   |
| 3186.7         | Cure palliative, conoscerle per attivarle - Edizion | 25/11/2019 - 25/11 FERRARA(FE) Azienda USL di         | Fer 7   |
| 22258.2        | [IRST] Parliamoci Chiaro: principi e pratiche per l | 25/11/2019 - 02/12 MELDOLA(EC) Azienda USL de         | ella 32 |

**8** Selezionando "**corsi in prenotazione**" potrà visualizzare lo stato della sua richiesta <mark>il bollino di colore blu indica</mark> che è presente in lista di attesa, il **bollino di colore verde** indica che è entrato nell'elenco dei partecipanti effettivi.

|                                                                                        |            | New concentration of the second second |       |      | -  |
|----------------------------------------------------------------------------------------|------------|----------------------------------------------------------------------------------------------------|-------|------|----|
| S PortaleFormazioneRER × +                                                             |            | -                                                                                                    | - L   | 1    | ×  |
| ← → C ☆ 🌢 portale-ext-gru.progetto-sole.it/index.php                                   |            |                                                                                                    | \$    | -    | :  |
| WHR-TIME                                                                               | FORMAZIONE |                                                                                                    | L     | .ogo | UT |
| Prenota Attestati Questionari Corsi in Prenotazione I Miei Dati                        |            |                                                                                                    |       |      |    |
| s. titolo evento                                                                       | sede       | inizio evento                                                                                                    | ECM   | ſ    | >  |
| ASCOLTO E COINVOLGIMENTO DEI CITTADINI DEI PROFESSIONISTI E DELLA COMUNITÀ UMANIZZAZIO | IMOLA(BO)  | 04-12-2019                                                                                                    | 4     |      | 7  |
| buon esito dell'iscrizione al corso                                                    |            |                                                                                                    |       |      |    |
| 🔳 👝 👝 📷                                                                                |            | へ口の                                                                                                    | 12:12 |      | 25 |

9 La visualizzazione sul portale dei partecipanti effettivi, ossia coloro che hanno il bollino verde sarà possibile solo il giorno successivo alla data limite di prenotazione

| PartaleFormazioneRER X +                                                               |            | -               | - 🗆            | ×              |
|----------------------------------------------------------------------------------------|------------|-----------------|----------------|----------------|
| $\leftarrow \rightarrow C \ \Omega$ = portale-ext-grupprogetto-sole.it/index.php       |            |                 | ☆ 4            | 1 :            |
| WHR-TIME                                                                               | FORMAZIONE |                 | LO             | GOUT           |
| Prenota Attestati Questionari Corsi in Prenotazione I Miei Dati                        |            |                 |                |                |
| s. codice titolo evento                                                                | sede       | inizio evento   | ECM            | D              |
| 2910.1 ASCOLTO E COINVOLGIMENTO DEI CITTADINI DEI PROFESSIONISTI E DELLA COMUNITÀ UMAN | IMOLA(BO)  | 04-12-2019      | 4              | u <sup>p</sup> |
|                                                                                        |            |                 |                |                |
| a 🚍 e 🧿 🖬                                                                              |            | ^ 문 ↔ 1<br>22/1 | 2:45<br>1/2019 | <b>R</b> 1)    |

#### CANCELLAZIONE DELL'ISCRIZIONE

Accedere al PORTALE ESTERNI GRU utilizzando FIREFOX O GOOGLE CHROME

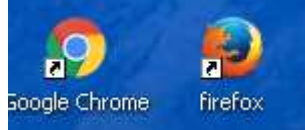

al seguente link <u>https://portale-ext-gru.progetto-sole.it/</u>

Logarsi selezionare il lucchetto in alto a dx,

| ← ⇒ C' A      | i 🛛 🖀 https://portale-e | xt-gru.progetto | -sole.it     |               |     | 53 |
|---------------|-------------------------|-----------------|--------------|---------------|-----|----|
| WHR-          | TIME                    | 1 - C           |              | FORMA         |     | -  |
| Data inizio:  | 13-04-2017              | Data fine:      | Ê            | Codice Corso: |     |    |
| Titolo Corso: | -                       |                 | Professione: |               | ~ X |    |

#### inserire le credenziali

Selezionare Prenota sulla barra, posizionarsi sulla riga del corso al quale desidera cancellarsi,

cliccare sulle freccette della colonna dettaglio

| $\leftarrow$ | → C (       | b portale-ext-gru.progetto-sole.it/index.php        |                    |                  |                    |       |        |                | ☆ |                |
|--------------|-------------|-----------------------------------------------------|--------------------|------------------|--------------------|-------|--------|----------------|---|----------------|
| W            | HR-T        | IME                                                 |                    |                  | Formazione         |       |        |                |   |                |
| Prenc        | ota Attesta | ti Questionari Corsi in Prenotazione I Miei Dati    |                    |                  |                    |       |        |                |   |                |
| Data         | inizio:     | Data fine:                                          | Codice Cors        | 0:               |                    |       |        |                |   |                |
| Titol        | o Corso:    |                                                     | Pos Funzior        | ale:             |                    | ,     | × X    |                |   |                |
| State        | D:          | Prenotabi 🔻 🗶 Provider:                             |                    | ▼                | x                  |       |        |                |   |                |
| E            | lenco cors  | i                                                   |                    |                  |                    |       |        |                |   |                |
| S.           | Cod.e       | Titolo                                              | Periodo            | Sede             | Provider           | Posti | Scade  | Stato          | l | D              |
|              | 22583.4     | SPERIMENTARE LA COMPETENZA - Area Vasta E           | 25/11/2019 - 20/04 | REGGIO NELL'EMIL | Azienda USL della  | 27    | 2019-1 | 7 2 7 Prenotab |   | × *            |
|              | 1618.1      | La Classificazione Diagnostica 0-3R e la metodolo   | 29/11/2019 - 29/11 | REGGIO NELL'EMIL | Azienda USL di Pia | 33    | 2019-1 | 7 1 7 Prenotab |   | e <sup>n</sup> |
| 0            | 2910.1      | ASCOLTO E COINVOLGIMENTO DEI CITTADINI DE           | 04/12/2019 - 04/12 | IMOLA(BO)        | Azienda USL di Im  | 24    | 2019-1 | 7 2 5 Prenotab | * | 4              |
|              | 17661       | BLSDa I.R.C. (non sanitari) Corso base 5 ore - Edi  | 02/12/2019 - 02/12 | RIMINI(RN)       | Azienda USL della  | 14    | 2019-1 | 7 1 5 Prenotab | / | 12             |
|              | 22795.1     | Codice Rosso: implicazione sulle attività dei servi | 03/12/2019 - 03/12 | CESENA(FC)       | Azienda USL della  | 11    | 2019-1 | 7 2 7 Prenotab | 1 | 2              |
|              | 17661       | BLSDa I.R.C. (non sanitari) Corso base 5 ore - Edi  | 05/12/2019 - 05/12 | RIMINI(RN)       | Azienda USL della  | 21    | 2019-1 | 7 1 5 Prenotab |   | e <sup>x</sup> |

#### Selezionare DISISCRIVI

| AUSL Imola :: Intranet                    | - Home 🗙 🎯         | PortaleFormazioneRER         | × +                       |                         |   |          | - 🗆 X             |
|-------------------------------------------|--------------------|------------------------------|---------------------------|-------------------------|---|----------|-------------------|
| ← → C ☆ (                                 | portale-ext-gru.p  | rogetto-sole.it/index.php    |                           |                         |   |          | ☆ 🜲 :             |
|                                           |                    |                              |                           |                         | 2 | ×        | LOGOUT            |
| Dati generali                             |                    |                              |                           |                         |   | *        |                   |
| DISISCRIVI                                | Provider:          | Azienda USL di Imola         |                           |                         |   |          | *                 |
| Stato richiesta:                          | 1                  | Nr. Ticket:                  |                           |                         |   |          |                   |
| #62 - 22/11/2019 13:1                     | 1 Registrazione    | #62                          |                           |                         |   |          |                   |
| Titolo del corso:                         |                    |                              |                           |                         |   |          |                   |
| ASCOLTO E COINVOL<br>GENERE - Edizione: 1 | GIMENTO DEI CITTAI | DINI DEI PROFESSIONISTI E DE | LLA COMUNITÀ UMANIZZAZIOI | NE, EQUITÀ, MEDICINA DI |   |          |                   |
| Codice Evento:                            | Edizione:          | Data Inizio:                 | Giorni:                   | Durata:                 |   | ato      | I D               |
| 2910.1                                    | 1                  | 04-12-2019                   | 1                         | 4:00                    |   |          |                   |
|                                           |                    |                              |                           |                         |   | enotab   | 2 <sup>71</sup> * |
| Dettaglio                                 |                    |                              |                           |                         |   | enotab   | 12 <sup>21</sup>  |
|                                           |                    |                              |                           |                         |   | enotab   | * 2               |
| Posti Rimasti:                            | Quota d'Iscrizion  | e ?: Crediti ECM:            | Data Limite Prenotazione  | : Stato:                |   | enotab   | 2 <sup>2</sup>    |
| 24                                        | 0,00               | 4                            | 28-11-2019                | Prenotabile             |   | enotab   | 2                 |
| Destinatari dell'evento:                  |                    |                              |                           |                         |   | enotab   | 27                |
| Tutte le professioni                      |                    |                              |                           |                         |   | <b>v</b> |                   |
| 🖷 🗖 e                                     | <b>1</b>           |                              |                           |                         |   | へ 口 🖤    | 22/11/2019        |

Le comparirà il seguente messaggio "cancellazione prenotazione eseguita con successo" e riceverà una notifica al suo indirizzo di posta, indicato durante la registrazione.

|      | → C d                                                                                    | portale-ext-gru.progetto-sole.it/index.php                                                                                                    |                                                                                            |                                                                                                    |                                                                                                    |                                             |                                                                    |                                                                                             |                                                                                                    | ☆ | <u>.</u>                                                                                                 |
|------|------------------------------------------------------------------------------------------|----------------------------------------------------------------------------------------------------|--------------------------------------------------------------------------------------------|----------------------------------------------------------------------------------------------------|----------------------------------------------------------------------------------------------------|---------------------------------------------|--------------------------------------------------------------------|---------------------------------------------------------------------------------------------|----------------------------------------------------------------------------------------------------|---|----------------------------------------------------------------------------------------------------|
| V]   | HR-T                                                                                     | IME                                                                                                    |                                                                                            |                                                                                                    | FORMAZIONE                                                                                             |                                             |                                                                    |                                                                                             |                                                                                                    |   |                                                                                                    |
| not  | ta Attesta                                                                               | ti Questionari Corsi in Prenotazione I Miei Dati                                                                                                    |                                                                                            |                                                                                                    |                                                                                                    |                                             |                                                                    |                                                                                             |                                                                                                    |   |                                                                                                    |
| ato: |                                                                                          | Prenotabi 🔻 💥 Provider:                                                                                                    |                                                                                            |                                                                                                    | ×                                                                                                    |                                             |                                                                    |                                                                                             |                                                                                                    |   |                                                                                                    |
|      |                                                                                          |                                                                                                    |                                                                                            |                                                                                                    |                                                                                                    |                                             |                                                                    |                                                                                             |                                                                                                    |   |                                                                                                    |
|      |                                                                                          |                                                                                                    |                                                                                            |                                                                                                    |                                                                                                    |                                             |                                                                    |                                                                                             |                                                                                                    |   |                                                                                                    |
|      | Cod.e                                                                                    | Titolo                                                                                                    | Periodo                                                                                    | Sede                                                                                                    | Provider                                                                                               | Posti                                       | Scade                                                              |                                                                                             | Stato                                                                                                    | l | D                                                                                                    |
|      |                                                                                          |                                                                                                    | Avviso                                                                                     |                                                                                                    | ×                                                                                                    |                                             |                                                                    |                                                                                             |                                                                                                    |   |                                                                                                    |
|      | 3186.7                                                                                   | Cure palliative, conoscerle per attivarle - Edizion                                                                                                    | 25/                                                                                        |                                                                                                    | 51 di Fer                                                                                              | 6                                           | 2019-1                                                             |                                                                                             | <sup>c</sup> Prenotab                                                                                                    |   | , n 🖆                                                                                                    |
|      | 3186.7<br>22258.2                                                                        | Cure palliative, conoscerle per attivarle - Edizion<br>[IRST] Parliamoci Chiaro: principi e pratiche per l                                                                                                    | 25/ <sup>2</sup> cancellazione pr                                                          | renotazione eseguita cor                                                                                       | successo.<br>SL di Fer                                                                                 | 6<br>32                                     | 2019-1                                                             | 7 3<br>€ 2                                                                                  | <ul><li>Prenotab</li><li>Prenotab</li></ul>                                                                                                    |   | 2                                                                                                    |
|      | 3186.7<br>22258.2<br>22584.6                                                             | Cure palliative, conoscerle per attivarle - Edizion<br>[IRST] Parliamoci Chiaro: princìpi e pratiche per l<br>SPERIMENTARE LA COMPETENZA - Area Vasta R                                                                                                    | 25/1<br>cancellazione pr<br>25/1<br>25/1                                                   | renotazione eseguita cor                                                                                       | successo.<br>SL di Fer<br>SL della<br>SL della                                                         | 6<br>32<br>47                               | 2019-1<br>2019-1<br>2019-1                                         | 7 5<br>6 2<br>7 2                                                                           | <ul><li>5 Prenotab</li><li>6 Prenotab</li><li>7 Prenotab</li></ul>                                                                                                    |   | 2                                                                                                    |
|      | 3186.7<br>22258.2<br>22584.6<br>4124.1                                                   | Cure palliative, conoscerle per attivarle - Edizion<br>[IRST] Parliamoci Chiaro: principi e pratiche per l<br>SPERIMENTARE LA COMPETENZA - Area Vasta R<br>SICUREZZA TRASFUSIONALE 2019 - Edizione: 1                                                                                                    | 25/<br>25/<br>25/<br>25/<br>25/11/2019 - 25/11                                             | renotazione eseguita cor<br>OK<br>BOLOGNA(BO)                                                                  | Azienda USL di Bol                                                                                     | 6<br>32<br>47<br>24                         | 2019-1<br>2019-1<br>2019-1<br>2019-1                               | 7 5<br>€ 2<br>7 2<br>7 4                                                                    | <ul> <li>Prenotab</li> <li>Prenotab</li> <li>Prenotab</li> <li>Prenotab</li> </ul>                                                                                         |   |                                                                                                    |
|      | 3186.7<br>22258.2<br>22584.6<br>4124.1<br>2773.1                                         | Cure palliative, conoscerle per attivarle - Edizion<br>[IRST] Parliamoci Chiaro: principi e pratiche per I<br>SPERIMENTARE LA COMPETENZA - Area Vasta R<br>SICUREZZA TRASFUSIONALE 2019 - Edizione: 1<br>PERCORSO INTEGRATO TUTELA MINORI: PRESEN                                                                                                    | 25/<br>25/<br>25/<br>25/11/2019 - 25/11<br>29/11/2019 - 29/11                              | enotazione eseguita cor<br>OK<br>BOLOGNA(BO)<br>IMOLA(BO)                                                      | SL di Fer<br>SL della<br>SL della<br>SL della<br>Azienda USL di Bol<br>Azienda USL di Im               | 6<br>32<br>47<br>24<br>18                   | 2019-1<br>2019-1<br>2019-1<br>2019-1<br>2019-1                     | 7 3<br>6 2<br>7 2<br>7 2<br>7 2                                                             | <ul> <li>Prenotab</li> <li>Prenotab</li> <li>Prenotab</li> <li>Prenotab</li> <li>Prenotab</li> </ul>                                                                       |   |                                                                                                    |
|      | 3186.7<br>22258.2<br>22584.6<br>4124.1<br>2773.1<br>20561.1                              | Cure palliative, conoscerle per attivarle - Edizion<br>[IRST] Parliamoci Chiaro: principi e pratiche per I<br>SPERIMENTARE LA COMPETENZA - Area Vasta R<br>SICUREZZA TRASFUSIONALE 2019 - Edizione: 1<br>PERCORSO INTEGRATO TUTELA MINORI: PRESEN<br>GIORNATA DELLA TRASPARENZA 2019 'L'attività                                                                                                  | 25/<br>25/<br>25/<br>25/<br>25/11/2019 - 25/11<br>29/11/2019 - 29/11<br>25/11/2019 - 25/11 | enotazione eseguita cor<br>ok<br>BOLOGNA(BO)<br>IMOLA(BO)<br>FORLIY(FC)                                        | Azienda USL della<br>Azienda USL di Bol<br>Azienda USL della                                           | 6<br>32<br>47<br>24<br>18<br>41             | 2019-1<br>2019-1<br>2019-1<br>2019-1<br>2019-1<br>2019-1           | 7     8       €     2       7     2       7     2       7     2       7     2       7     2 | <ul> <li>Frenotab</li> <li>Prenotab</li> <li>Prenotab</li> <li>Prenotab</li> <li>Prenotab</li> <li>Prenotab</li> <li>Prenotab</li> </ul>                                   |   | 2 <sup>×</sup><br>2 <sup>×</sup><br>2 <sup>×</sup><br>2 <sup>×</sup><br>2 <sup>×</sup><br>2 <sup>×</sup> |
|      | 3186.7       22258.2       22584.6       4124.1       2773.1       20561.1       22583.4 | Cure palliative, conoscerle per attivarle - Edizion<br>[IRST] Parliamoci Chiaro: principi e pratiche per I<br>SPERIMENTARE LA COMPETENZA - Area Vasta R<br>SICUREZZA TRASFUSIONALE 2019 - Edizione: 1<br>PERCORSO INTEGRATO TUTELA MINORI: PRESEN<br>GIORNATA DELLA TRASPARENZA 2019 'L'attività<br>SPERIMENTARE LA COMPETENZA - Area Vasta E                                                     | 257<br>257<br>257<br>257<br>257<br>257<br>257<br>257<br>257<br>257                         | enotazione eseguita con<br>ok<br>BOLOGNA(BO)<br>iMOLA(BO)<br>FORLI'(FC)<br>REGGIO NELL'EMIL                    | Azienda USL della<br>Azienda USL della<br>Azienda USL di Im<br>Azienda USL della                       | 6<br>32<br>47<br>24<br>18<br>41<br>27       | 2019-1<br>2019-1<br>2019-1<br>2019-1<br>2019-1<br>2019-1           | 7     8       6     2       7     2       7     2       7     2       7     2       7     2 | <ul> <li>Prenotab</li> <li>Prenotab</li> <li>Prenotab</li> <li>Prenotab</li> <li>Prenotab</li> <li>Prenotab</li> <li>Prenotab</li> <li>Prenotab</li> </ul>                 |   |                                                                                                    |
|      | 3186.7<br>22258.2<br>22584.6<br>4124.1<br>2773.1<br>20561.1<br>22583.4<br>1618.1         | Cure palliative, conoscerle per attivarle - Edizion<br>(IRST) Parliamoci Chiaro: principi e pratiche per I<br>SPERIMENTARE LA COMPETENZA - Area Vasta R<br>GIUREZZA TRASFUSIONALE 2019 - Edizione: 1<br>PERCORSO INTEGRATO TUTELA MINORI: PRESEN<br>GIORNATA DELLA TRASPARENZA 2019 'L'attività<br>SPERIMENTARE LA COMPETENZA - Area Vasta E<br>La Classificazione Diagnostica 0-3R e la metodolo | 257<br>257<br>257<br>257<br>257<br>257<br>257<br>257<br>257<br>257                         | enotazione eseguita con<br>ok<br>BOLOGNA(BO)<br>MOLA(BO)<br>FORLI'(FC)<br>REGGIO NELL'EMIL<br>REGGIO NELL'EMIL | Azienda USL della<br>Azienda USL della<br>Azienda USL di Bol<br>Azienda USL della<br>Azienda USL della | 6<br>32<br>47<br>24<br>18<br>41<br>27<br>35 | 2019-1<br>2019-1<br>2019-1<br>2019-1<br>2019-1<br>2019-1<br>2019-1 | 7 8<br>6 2<br>7 2<br>7 2<br>7 2<br>7 2<br>7 2<br>7 2<br>7 2<br>7 1                          | <ul> <li>5 Prenotab</li> <li>6 Prenotab</li> <li>7 Prenotab</li> <li>7 Prenotab</li> <li>5 Prenotab</li> <li>6 Prenotab</li> <li>7 Prenotab</li> <li>7 Prenotab</li> </ul> |   |                                                                                                    |

#### **COMPILAZIONE QUESTIONARI DI GRADIMENTO**

# Dal giorno successivo all'evento ed entro 30 giorni dal termine dell'evento occorre compilare il gradimento on line requisito indispensabile per ricevere l'attestato di partecipazione

Accedere al PORTALE ESTERNI GRU utilizzando FIREFOX O GOOGLE CHROME

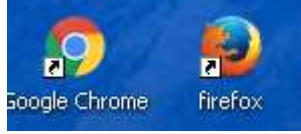

al seguente link https://portale-ext-gru.progetto-sole.it/

Logarsi selezionare il lucchetto in alto a dx,

| Received Review | ROIT (Forske Ambre) (Fo | aka Almana - IPA - WEBI |              | Formedionelia | i jelokinesiestei | A D X |
|-----------------|-------------------------|-------------------------|--------------|---------------|-------------------|-------|
| ← → C' A        | i 🙆 https://portal      | e-ext-gru.progetto-s    | ole.it       |               |                   | £3 ∎  |
| WHR-            | TIME                    | 1 CO                    |              | FORMAZION     | 16                | -     |
| Corsi Registraz | lione                   |                         |              |               |                   |       |
| Data inizio:    | 13-04-2017              | Data fine:              | m            | Codice Corso: |                   |       |
| Titolo Corso:   | K                       |                         | Professione: |               | ~ X               |       |

#### inserire le credenziali

| ] Data fine: |              | Codice Corso: |                |
|--------------|--------------|---------------|----------------|
|              | Professione: |               |                |
| × LogIn      |              |               | ILPortale      |
| Username:    |              |               |                |
| password:    |              |               | <b>Z'</b>      |
| i di u       |              | Login         | Reset Password |

### selezionare questionari

| 🐊 AUSL Imo                                                      | la :: Intranet - Home 🛛 🗙 💿 PortaleFormazioneRER      | × +                |             |                    |       |        |                | -     |       |
|-----------------------------------------------------------------|-------------------------------------------------------|--------------------|-------------|--------------------|-------|--------|----------------|-------|-------|
| ← → C                                                           | portale-ext-gru.progetto-sole.it/index.php            |                    |             |                    |       |        |                |       | 🌲 i   |
| WHR-TIME                                                        |                                                       |                    |             |                    |       |        |                |       |       |
| Prenota Attestati Questionari Corsi in Prenotazione I Miei Dati |                                                       |                    |             |                    |       |        |                |       |       |
| Data inizio: Data fine: Codice Corso:                           |                                                       |                    |             |                    |       |        |                |       | i     |
| Titolo Corso:                                                   | lo Corso: Pos Funzionale: 🗸 😿                         |                    |             |                    |       |        |                |       |       |
| Stato: Prenotabi 💌 🕱 Provider: 💌 🗶                              |                                                       |                    |             |                    |       |        |                |       |       |
| Elenco co                                                       | prsi                                                  |                    |             |                    |       |        |                |       |       |
| s. Cod.e.                                                       | Titolo                                                | Periodo            | Sede        | Provider           | Posti | Scade  | Stato          | I     | D     |
| 3186.7                                                          | Cure palliative, conoscerle per attivarle - Edizion   | 25/11/2019 - 25/11 | FERRARA(FE) | Azienda USL di Fer | 6     | 2019-1 | 5 3 5 Prenotab |       | e -   |
| 22258.                                                          | 2 [IRST] Parliamoci Chiaro: princìpi e pratiche per l | 25/11/2019 - 02/12 | MELDOLA(FC) | Azienda USL della  | 31    | 2019-1 | € 2 € Prenotab |       | 27    |
| 4124.1                                                          | SICUREZZA TRASFUSIONALE 2019 - Edizione: 1            | 25/11/2019 - 25/11 | BOLOGNA(BO) | Azienda USL di Bol | 24    | 2019-1 | 7 4 7 Prenotab |       | 2     |
| 22584.                                                          | 6 SPERIMENTARE LA COMPETENZA – Area Vasta R           | 25/11/2019 - 22/06 | BOLOGNA(BO) | Azienda USL della  | 47    | 2019-1 | 7 2 7 Prenotab |       | 27    |
| 2773.1                                                          | PERCORSO INTEGRATO TUTELA MINORI: PRESEN              | 29/11/2019 - 29/11 | IMOLA(BO)   | Azienda USL di Im  | 18    | 2019-1 | 7 2 € Prenotab |       | 2     |
| 20561.                                                          | 1 GIORNATA DELLA TRASPARENZA 2019 'L'attività         | 25/11/2019 - 25/11 | FORLI'(FC)  | Azienda USL della  | 39    | 2019-1 | 7 2 € Prenotab |       | «*    |
| = 🚍                                                             | 😑 💵 🧔 📉                                               |                    |             |                    |       |        | ~ 🗔 🕬          | 14:27 | 019 🖣 |

### selezionare il corso al quale si è partecipato -cliccare sulla faccina-compilare IL GRADIMENTO ed inviare

Staff Formazione AUSL Imola Ultimo aggiornamento del documento il 22/11/2019